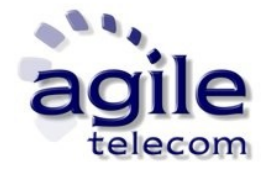

## UltraSMS

Introduction

- 1. First Run
  - 1.1 Setup
  - 1.2 Settings
- 2. Manage Contacts
  - 2.1 Insert/modify/cancel a contact
  - **2.2 Import contacts from Outlook**
  - 2.3 Create a list of numbers and import it in UltraSMS software
  - 2.4 Modify/delete a list
  - 2.5 Search a contact

# 3. Send an SMS

- 3.1 Send an SMS to one or more contacts from the phonebook
- **3.2 Send an SMS to a contact not in the phonebook**
- 3.3 Send to one or more lists
- 3.4 Delayed SMS
- 3.5 Anonymous SMS
- 3.6 SMS with Unicode text

# 4. Other functions

- 4.1 Credit check
- 4.2 Updates
- 4.3 Send a suggestion
- 4.4 Buy credit
- 4.5 List of SMS sent

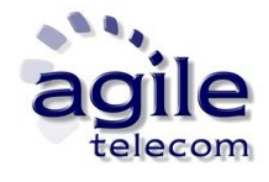

## Introduction

UltraSMS is a program that sends sms to single or multiple destination numbers from a simple and intuitive interface installed on a pc with a direct Internet connection.

It's possible to add, modify or delete single or group of contacts, in order to have an easier management of their own contacts.

## **<u>1. First run</u>**

#### 1.1 Setup

Download the last version of UltraSMS from the download section of our site (<u>http://www.agiletelecom.com/Download.aspx</u>). Once finished run the downloaded file and follow indications to complete the installation (if possible install it to the path "C:\Program Files\UltraSMS").

Finish the installation and run UltraSMS from the link on the desktop.

In the traybar an icon like the following one will appear

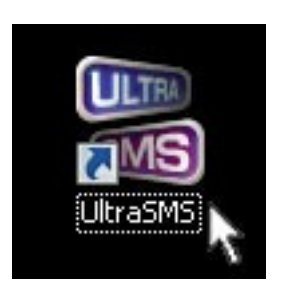

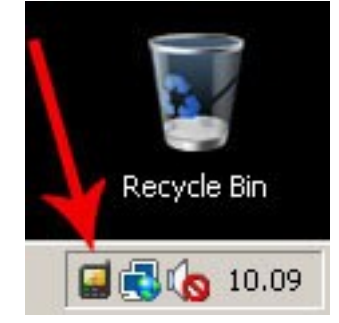

Click with the right mouse button on the icon and a menu with program option will appear. With a double click of the left mouse button the main windows of the program will apper

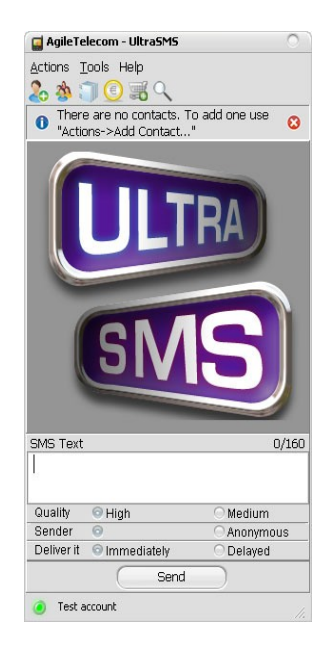

UltraSMS v1.5.1.2 - Page 2/23

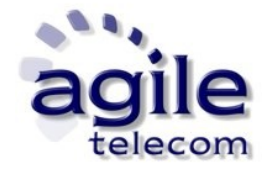

**N.B.** Click X on the top-right corner of the program will to reduce UltraSMS to an icon in the traybar (low-right corner of the desktop, next to the system time/date).

UltraSMS v1.5.1.2 - Page 3/23

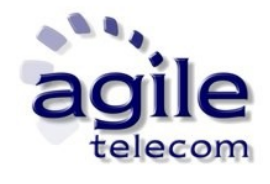

#### **1.2 Setting**

First step after installation is to write account details.

Click on "Tools" --> "Settings..." from the main menu of the program.

Choose the "Account" tab then fill parameters UserID, Password (provided by our technicians during registration) and Sender as the following example:

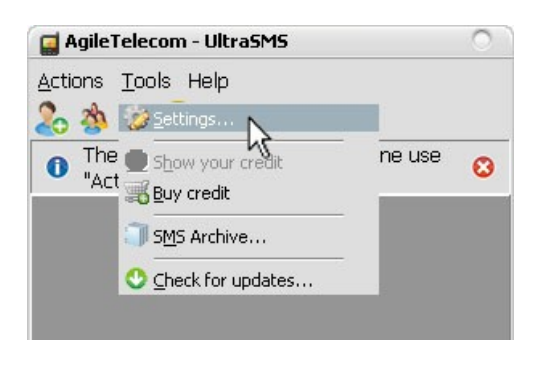

| UserID:   | user          |
|-----------|---------------|
| Password: | *****         |
| Sender:   | +393401234567 |
|           |               |
|           |               |
|           |               |

press the "Ok" button to confirm parameters. The window will be closed and, if the Internet connection is available, UltraSMS will try to connect to our server in order to verify account details.

If check will have positive results the red light in the lower-left corner of the window will turn into green as the followin:

| SMS Text   |               | 0/160                         |
|------------|---------------|-------------------------------|
|            |               |                               |
| Quality    | 💿 High        | O Medium                      |
| Sender     | +393401234567 | <ul> <li>Anonymous</li> </ul> |
| Deliver it | Immediately   | O Delayed                     |
|            | Send          | $\supset$                     |
| ٢          |               |                               |

**IMPORTANT**: if you don't already have an account it's possible to request a new one to our technicians, contacting them with one of the methods listed there <u>http://www.agiletelecom.com/Contacts.aspx</u>

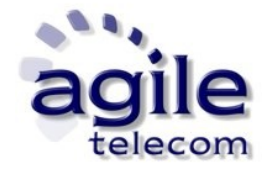

# 2. Manage Contacts

#### 2.1 Insert/modify/cancel a contact

UltraSMS is now ready to use. Next step is to insert contacts into the phonebook.

Choose "Contacts" --> "Add..." from the menu. In the new window write the name of the contact, choose the country (ex. Choosing Italy prefix "+39" will be automatically added to the field next to the number) and the number.

| 📓 AgileTelecom - Ultra§                                                       | iMS             | 0 |
|-------------------------------------------------------------------------------|-----------------|---|
| Actions Tools Help                                                            |                 |   |
| Send SMS quickly/A.<br>Import contacts from<br>Manage lists<br>C Find contact | To add one use" | 0 |
|                                                                               |                 |   |

| 🥃 AgileTe | lecom - UltraSMS                                         | 0 |
|-----------|----------------------------------------------------------|---|
| Actions I | ools Help                                                |   |
| 20 39     |                                                          |   |
| There     | e are no contacts. To add one use "<br>ins->4dd Contact" | 0 |
| Neur      | Usere Baad                                               | _ |
| Name:     | Henry Reed                                               |   |
| Country:  | Italy                                                    | - |
| Number:   | +39 3409876543                                           |   |
|           |                                                          |   |
|           | Caricer                                                  |   |

The created contact will appear in the phonebook visible on UltraSMS main windows. Repeat the same steps to add new contacts. In order to modify or delete a contact just click with the right button of the mouse over the name on the phonebook. A menu will appear as in example

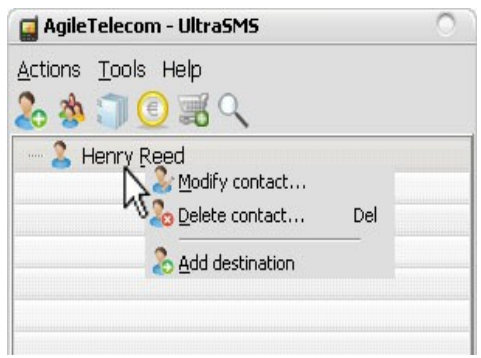

UltraSMS v1.5.1.2 - Page 5/23

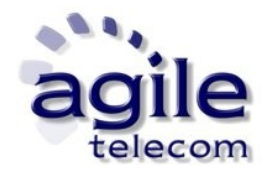

## 2.2 Import contacts from Outlook

UltraSMS offers the possibility of importing contacts from Microsoft Outlook phonebook. From the menu "Contacts" choose "Import contacts from" --> "Microsoft Outlook..." A window like the following will appears:

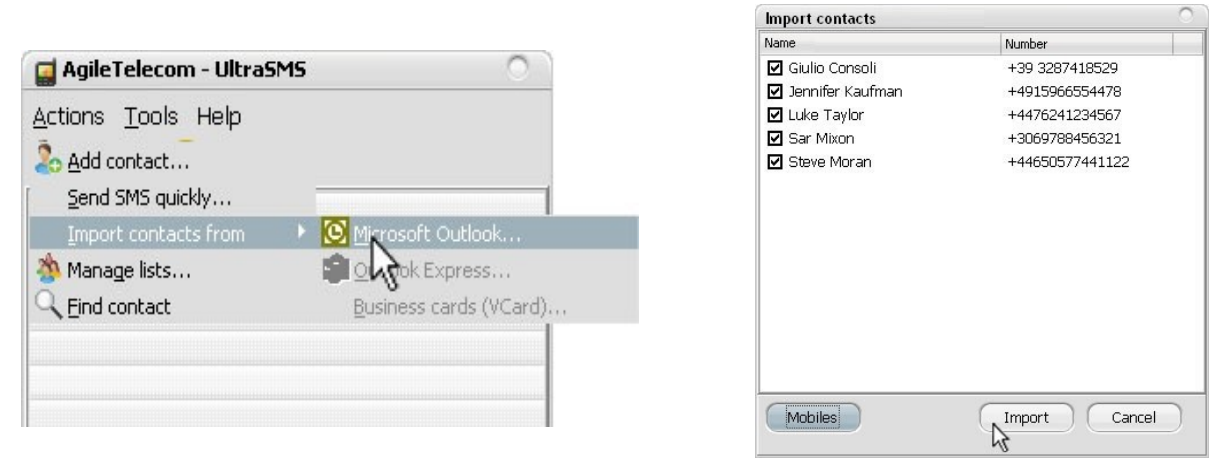

Manually choose all the contacts you want to import or press the button "Mobiles" in order to check just the ones with a mobile number specified.

Once finished press "Import" to complete the process.

If Outlook phonebook has many contacts it's possible that the windows will be shown after some minutes. Imported contacts will be available in the main windows of UltraSMS.

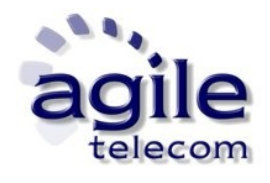

#### 2.3 Create a list of numbers and import it in UltraSMS software

Other than normal contacts it's possible to manage lists of numbers. With this option is possible to send the same message to all the contacts of the list with just a couple of clicks.

Lists could be imported from Excel, Csv or txt (text) files wrote following a specific format.

#### How to import from an Excel document

Write the name of the contact in column A and in column B the number with the international prefix (for example +39 in case of Italian number). It's fundamental to specify the international prefix for each number, on the countrary sms will not reach the mobile.

Both columns must be in text format and the number must begin with character "+" folloewd by the international prefix. Save the file with extension ".xls"

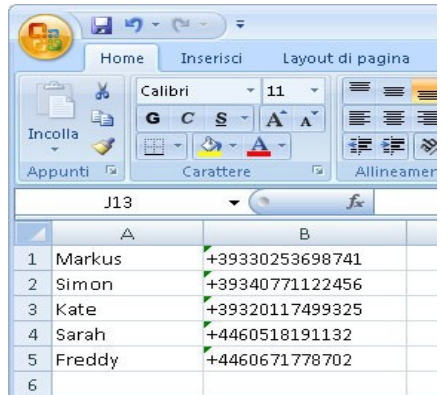

Other than the "Name, Number" format it's possible to create files with "Name, Surname, Number" or "only number".

#### How to import from a CSV or TXT document

Write the name of the contact follwed by a semicolon char (";") without any blanks between them, then write the mobile number with the international prefix code (example +39 if Italian).

Insert one contact and one number for each row. Save the file with ".txt" extension as in example:

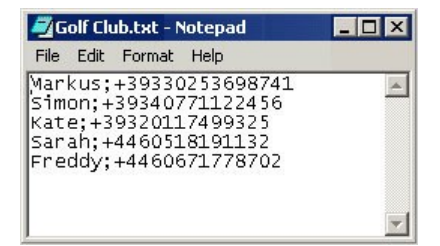

Other than "Name 1;+3933934012345" format it's possible to create lists without specifing names of the contacts. The file there will be only the number written in international format, for example "+3933934012345". It's stil necessary to specify a number for each row of the file.

It's possible to export numbers from an Sql database (or similar) and save them as a file with ".csv" extension in order to import them as an UltraSMS list. The format of files CSV must be the same of the one used for TXT files.

To create and import a list choose "Contacts" --> "Manage Lists..." from the UltraSMS main menu. Press the button "Create new list" from the windows just appeared and type the name you want to associate to the list.

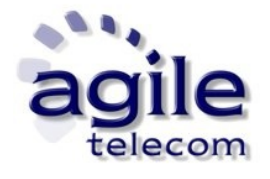

| Send SMS quickly<br>Import contacts from"  Manage lists  Find contact | Actions <u>T</u> ools Help                       |            |            |   |
|-----------------------------------------------------------------------|--------------------------------------------------|------------|------------|---|
| Manage lists                                                          | <u>S</u> end SMS quickly<br>Import contacts from | Toao<br>▶" | dd one use | 0 |
| - 0                                                                   | Manage lists                                     |            |            |   |

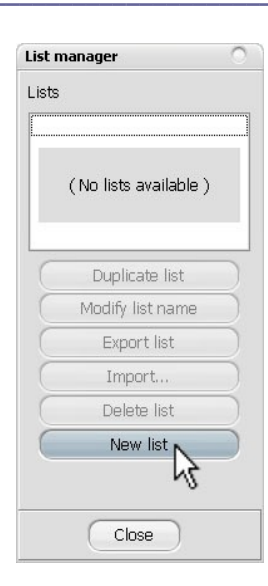

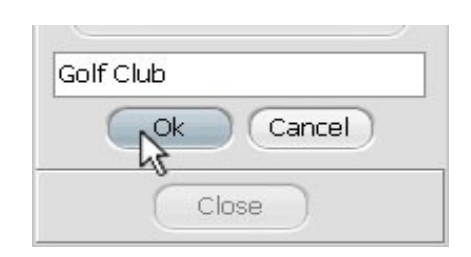

Press "Ok" to confirm the name than "Next >>" to proceed with the next step. Now choose the file containing the numbers that will be imported and press "Open" to confirm.

| t import con  | firmation        |                          |                       | 0)            | 🔚 Import contact list   |                           |                           | >                    |
|---------------|------------------|--------------------------|-----------------------|---------------|-------------------------|---------------------------|---------------------------|----------------------|
|               |                  |                          |                       |               | C Liste                 |                           | 👻 🌆 Cerca                 |                      |
| 'ou can impo  | ort text files ( | (.csv) or Microsoft Exce | el files (.xls).      |               |                         |                           |                           |                      |
| ach line of a | a csv file mus   | st have a name and a r   | number following this | format rules: | 🕘 Organizza 🔻 📗 Visu    | alizza 🔻 🛄 Nuova cartella |                           |                      |
| nomo:+20      | 12251224567      |                          |                       |               | Collegamenti preferiti  | Nome 🔺                    | ▼ Data acquisizione ▼ Dim | en 🔽 Classificazior  |
| name,+55      | 3331234307       |                          |                       |               | Documenti               | Golf Club.txt             |                           |                      |
|               |                  |                          |                       |               | Desktop                 |                           |                           |                      |
| 1             |                  |                          |                       |               | Computer                | . 0                       |                           |                      |
| ach Excel fil | le must have     | names in the first colu  | imn (A) and numbers   | in the second | 📑 Immagini              |                           |                           |                      |
| olumn (B).    |                  |                          |                       |               | Nusica                  |                           |                           |                      |
|               | 1 .              | 1 -                      | 1 - 1 -               |               | 🐻 Modificati di recente |                           |                           |                      |
| -             | A                | В                        | C D                   |               | Ricerche                |                           |                           |                      |
| 1             | Name             | +4477881234567           |                       |               | 🌗 Pubblica              |                           |                           |                      |
| 2             |                  |                          |                       |               | 52.8                    |                           |                           |                      |
| 3             |                  |                          |                       |               |                         |                           |                           |                      |
|               |                  |                          |                       |               |                         | -                         |                           |                      |
| r both file   | type (csv or :   | xls) use the internation | al format number.     |               | Cartelle                | •                         |                           |                      |
|               |                  | _                        |                       |               | Nome fi                 | le: Golf Club xls         | ▼ Tutti i files           | *.txt. *.csv. *.xls) |
|               |                  |                          | Cancel                | Continue >>   |                         | 1                         |                           |                      |
|               |                  |                          |                       | 45            |                         |                           | Apri                      | Annulla              |

After few seconds, if operation has been done correctly, a message like the following will appear

| Import |                                                                                          | 0 |
|--------|------------------------------------------------------------------------------------------|---|
| 1      | Total imported numbers: 5.<br>Total duplicates number: 0.<br>Total incorrect numbers: 0. |   |
|        | OK                                                                                       |   |

with the total of imported, wrong or duplicated contacts.

UltraSMS v1.5.1.2 - Page 8/23

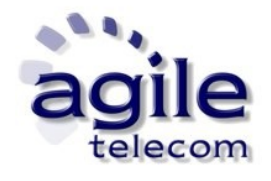

The software will check presence of duplicated numbers and will import them just once, to avoid a single number to receive same sms twice.

Sometimes empty rows in a file could increase number of wrong records. In this case check if the total of imported records is equal to the amount of valid contacts of the file.

Confirm by pressing the "Ok" button than "Close" from the "List manager" window.

In the UltraSMS main window will appear the list just imported, as in example:

| 🛃 AgileTelecom - UltraSMS          | 0 |
|------------------------------------|---|
| <u>A</u> ctions <u>T</u> ools Help |   |
| 🍰 🎄 🧊 <u> </u> 🧝 🔍                 |   |
| - 2 Henry Reed                     |   |
| 🛪 🏇 <u>&lt; Golf Club &gt; (5)</u> |   |
| 🖓 🗂 🙎 Freddy                       |   |
| 🖓 – 🤱 Kate                         |   |
| - 🙎 Markus                         |   |
| - 🙎 Sarah                          |   |
| 🖳 🔔 Simon                          |   |
|                                    |   |
|                                    |   |
|                                    |   |

By pressing the "+" sign next to the list name will expand and show all the contacts contained into the list itself.

UltraSMS v1.5.1.2 - Page 9/23

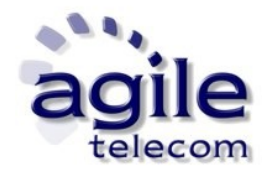

#### 2.4 Modify/delete a list

To modify an already imported list click choose "Contacts" --> "Manage Lists" from the main menu of UltraSMS.

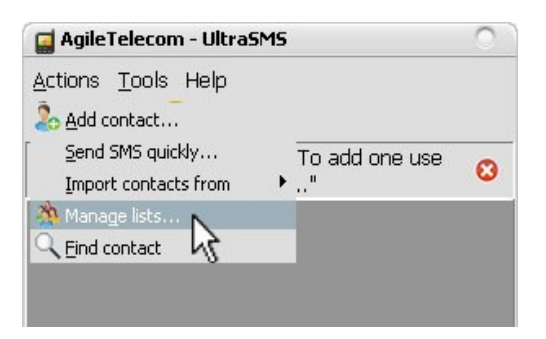

A new windows will appear. Choose the list which you want to modify/delete between the ones available on the left section of the window. In the right section will appear the contacts contained into the list and it will be possible to delete them by checking the box next to the name and pressing the button "Deleted selected".

By clicking with the right mouse button over the name of a list will show a menu containing some special functions for the list management:

| List manager                                                                           |                          | 0               |
|----------------------------------------------------------------------------------------|--------------------------|-----------------|
| Lists                                                                                  | Contact list [Golf Club] |                 |
| Golf Club [5]                                                                          | Name                     | Number          |
| K New list                                                                             | Freddy                   | +4460671778702  |
| Modify list name                                                                       | 🗖 Kate                   | +39320117499325 |
| <u>D</u> elete list                                                                    | 🗖 Markus                 | +39330253698741 |
| Dyplicate list                                                                         | 🗖 Sarah                  | +4460518191132  |
| Export list                                                                            | Simon                    | +39340771122456 |
| Duplicate list<br>Modify list name<br>Export list<br>Import<br>Delete list<br>New list | Delete selected          |                 |
| Close                                                                                  |                          |                 |

With this menu it will be possible to modify the name of a list, delete it, import new contacts or export the actual ones.

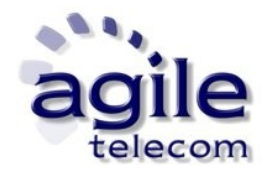

## 2.5 Search a contact

This option provide a way to search every contact from the phonebook containing a specific string of characters. For example, in order to search contacts containing the "H" character, click on the lens icon from the UltraSMS main windows and type the text you want to search.

| Actions Tools Help<br>Actions Tools Help<br>Henry Reed<br>→ 3 < Golf Club > (5)<br>→ 2 Freddy<br>→ 3 Kate<br>→ 3 Markus<br>Sarah<br>→ 3 Simon                                                                                                    | ctions Tools Help                                                                                                    | 🚅 AgileTelecom - UltraSMS          | 0 |
|----------------------------------------------------------------------------------------------------|----------------------------------------------------------------------------------------------------|------------------------------------|---|
| Image: Second system     Image: Second system       Image: Second system     Image: Second system       Image: Second system     Image: Second system       Image: Second system     Image: Second system       Image: Second system     Image: Second system       Image: Second system     Image: Second system       Image: Second system     Image: Second system       Image: Second system     Image: Second system       Image: Second system     Image: Second system | Image: Simon         Image: Simon         Image: Simon         Image: Simon         Image: Simon                                       | <u>A</u> ctions <u>T</u> ools Help |   |
| Henry Reed<br>Golf Club > (5)<br>Sreddy<br>Kate<br>Markus<br>Sarah<br>Simon                                                                                                    | <ul> <li>Henry Reed</li> <li>Golf Club &gt; (5)</li> <li>Freddy</li> <li>Kate</li> <li>Markus</li> <li>Sarah</li> <li>Simon</li> </ul> | 🇞 🎄 🧊 <u> </u> 🚟 💦                 |   |
| <ul> <li>✓ 30 &lt; Golf Club &gt; (5)</li> <li>✓ 2 Freddy</li> <li>✓ 2 Kate</li> <li>✓ 3 Markus</li> <li>✓ 3 Sarah</li> <li>✓ 3 Simon</li> </ul>                                                                                                    | <di>Golf Club &gt; (5)        Streddy       Kate       Markus       Sarah       Simon</di>                                             | Henry Reed                         |   |
| - 2 Freddy<br>- 2 Kate<br>- 2 Markus<br>- 2 Sarah<br>- 3 Simon                                                                                                    | - 2 Freddy<br>- 2 Kate<br>- 2 Markus<br>- 2 Sarah<br>- 2 Simon                                                                         | 🔹 🆄 < Golf Club > (5)              |   |
| 2 Kate<br>2 Markus<br>2 Sarah<br>2 Simon                                                                                                    | - 2 Kate<br>- 2 Markus<br>- 2 Sarah<br>- 2 Simon                                                                                       | - 🙎 Freddy                         |   |
| 2 Markus<br>2 Sarah<br>2 Simon                                                                                                    | - 2 Markus<br>- 2 Sarah<br>- 2 Simon                                                                                                   | - 🙎 Kate                           |   |
| - 2. Sarah<br>2. Simon                                                                                                    | - 2 Sarah<br>2 Simon                                                                                                    | - 🙎 Markus                         |   |
| Simon                                                                                                    | Simon                                                                                                    | - 🙎 Sarah                          |   |
|                                                                                                    |                                                                                                    | Simon                              |   |
|                                                                                                    |                                                                                                    |                                    |   |

| 📮 AgileTelecom - UltraSMS | 0 |
|---------------------------|---|
| Actions Tools Help        |   |
| & 🎄 🧊 💽 🚟 🔍               |   |
| 🤍 Cerca: h                | 8 |
| - 🚬 Henry Reed            |   |
| 🔸 🐞 < Golf Club > (5)     |   |
| 🔄 💄 <u>Saraþ</u>          |   |
| alm,                      |   |
| Ú                         |   |
|                           |   |
|                           |   |

Contacts will be filtered and only the ones containing the character "H" will be shown. By clicking the red X on the right will close the search box and all the contacts will be shown again.

UltraSMS v1.5.1.2 - Page 11/23

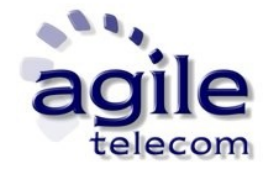

## 3. Send an SMS

#### 3.1 Send an SMS to one or more contacts from the phonebook

To send a single SMS to a mobile number an active Internet connection is necessary.

Choose the contact from the phonebook by clicking on it with the left mouse button or click on the "+" next to the name of the list to see all the contacts saved inside it.

The name and number of the choosen contact will appear in the "Destinations" section located in the lower part of the program.

| - Hyne re                       | iecom - Ultrasms                                                                        |                                  |
|---------------------------------|-----------------------------------------------------------------------------------------|----------------------------------|
| Actions I                       | iools Help                                                                              |                                  |
| - 2 He                          | nrv Reed                                                                                |                                  |
|                                 | Golf Club > (5)                                                                         |                                  |
|                                 |                                                                                         |                                  |
| Selected o                      | ontacts (1)                                                                             |                                  |
| 🏖 Henry                         | Reed (+39340987654                                                                      | 3)                               |
| SMS Text                        |                                                                                         | 0/160                            |
|                                 |                                                                                         |                                  |
|                                 |                                                                                         |                                  |
| Quality                         | O High                                                                                  | OMedium                          |
| Quality<br>Sender               | <ul> <li>○ High</li> <li>○ +393401234567</li> </ul>                                     | O Medium                         |
| Quality<br>Sender<br>Deliver it | <ul> <li>High</li> <li>+393401234567</li> <li>Immediately</li> </ul>                    | O Medium<br>Anonymous<br>Delayed |
| Quality<br>Sender<br>Deliver it | <ul> <li>High</li> <li>+393401234567</li> <li>Immediately</li> <li>Send 1 sn</li> </ul> | Medium<br>Anonymous<br>Delayed   |

Type the text of the SMS in the specific field; lenght should be maximum of 612 characters. A counter will displays the actual lenght of it.

Messages with more than 160 characters will be sent as "long messages", so it will be splitted into more than one sms in order to be sent, but will be shown on the mobile as a single SMS.

160 characters --> 1 SMS 306 characters --> 2 SMS 459 characters --> 3 SMS 612 characters --> 4 SMS

Choose the quality of the message:

|                        | HIGH QUALITY                                  | MEDIUM QUALITY                             |
|------------------------|-----------------------------------------------|--------------------------------------------|
| Customizable sender    | YES, must be specified<br>in account settings | NO, will be choosen by the<br>SMS provider |
| Could have delaies     | NO                                            | YES                                        |
| Guaranteed<br>delivery | YES                                           | NO                                         |

| lessage                                                                                                    | 0                             |
|----------------------------------------------------------------------------------------------------|-------------------------------|
| You are going to send medium q<br>remind you:<br>- sender isn't customizable<br>- recipients could receive sms w<br>- sms delivery isn't guaranteed | uality SMS, we<br>vith delays |
| Don't show this message any                                                                                                    | more.                         |
| Ok Canc                                                                                                    | el                            |

UltraSMS v1.5.1.2 - Page 12/23

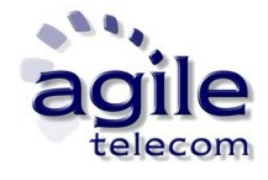

Finally press the "Send" button to complete; UltraSMS will sends a request to our server. If it will be accepted and elaborated correctly a confirmation will be shown in the lower section of the program.

| Selected o | contacts (1)       |                             |
|------------|--------------------|-----------------------------|
| 26 Henry   | Reed (+39340987654 | 3)                          |
| SMS Text   |                    | 19/160                      |
| Text of th | ie message         |                             |
| Quality    | igh 💿 High         | O Medium                    |
| Sender     | 0+393401234567     | O Anonymous                 |
| Deliver it | 💿 Immediately      | <ul> <li>Delayed</li> </ul> |
|            | Send 1 sms         |                             |
| ۲          |                    | N //                        |

| SMS Text          |           |     | 19/160 |
|-------------------|-----------|-----|--------|
| Text of the messa | je        |     |        |
| M                 | essage so | ent |        |
|                   |           |     |        |

Press the "Close" button to minimize the program in the traybar or the "Continue" button to keep it opened.

To send same text to more than one destination numbers just choose them with the left mouse button from the phonebook. All the choosen contacts will be shown in the destinations list.

To remove a single contact from the destinations list click on it with the right mouse button and choose "Cancel destination" or "Remove all" to clear the whole list.

| Selected contacts (3)                                                                                       |       |
|----------------------------------------------------------------------------------------------------|-------|
| Kate (+3932)117499325)         Markus (+393         Markus (+393         Annulla tutti         Sarah (+4460 |       |
| SMS Text                                                                                                    | 0/160 |

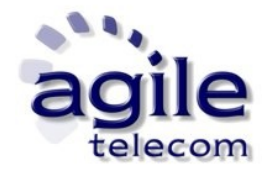

#### 3.2 Send an SMS to a contact not in the phonebook

To send a message to a number not registered in the phonebook you can use the "Send SMS quickly" function from the "Actions" menu.

Type the destination number in international format (country prefix will be automatically wrote by choosing the right country name from the list).

| Actions Tools Help           |   |  |
|------------------------------|---|--|
| Send SMS quickly             |   |  |
| Manage lists<br>Find contact | • |  |

| 🥃 AgileTel | ecom - UltraSMS | 0            |
|------------|-----------------|--------------|
| Actions T  | ools Help       |              |
| 6 <b>3</b> |                 |              |
| Country:   | Italy           | $\mathbf{x}$ |
| Number:    | +39 3381425368  |              |
| ÷          | Ok Cancel       | )            |
| 🚬 🔔 Her    | nry Reed        |              |
| 🕨 🦄 < G    | iolfClub > (5)  |              |

Press OK to add the number in the destinations list. The number will not be added to the phonebook. Continue by typing the text as a normal SMS.

UltraSMS v1.5.1.2 - Page 14/23

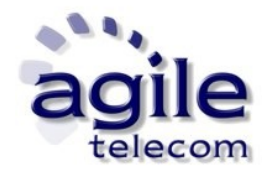

#### 3.3 Send to one or more lists

To send SMS with same text to an already imported list of contacts it's just necessary to choose it from the pohnebook with the left mouse button. Exactly like a single contact the name of the list will appear in the destinations list. The remaing steps are the same used to send a singular SMS; UltraSMS will automatically send a request for each number contained into the list.

It's also possible to put both lists and single contacts in the destinations list in order to send them them all with a single request.

UltraSMS v1.5.1.2 - Page 15/23

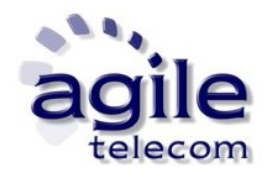

## 3.4 Delayed SMS

This function allows user to plan the delivery of a message.

Steps to follow are the same ones necessary to send a normal message, but before pressing the "Send" you should check the option "Delayed" in the lower section of UltraSMS main window.

In the new window which will apper choose the date and the time you want the message to be delivered, than presso "Ok" to confirm.

| Selected contacts (1)          |           |     |       |       |      |     |     |            |
|--------------------------------|-----------|-----|-------|-------|------|-----|-----|------------|
| 🏖 Henry Reed (+393409876543)   |           |     |       |       |      |     |     |            |
| SMS Text                       | 0/160     |     |       |       |      |     |     |            |
|                                |           | 1   | mar   | zo 2  | 009  |     | Þ   | 12.46.51 🕄 |
|                                | lur       | mar | mer   | gio   | ven  | sab | don |            |
|                                | 23        | 24  | 25    | 26    | 27   | 28  | 1   |            |
| Quality Quise Object           | 2         | 3   | 4     | 5     | 6    | 7   | 8   | Ok         |
| Quality OHigh Owed             | um c      | 10  | 11    | 12    | 13   | 14  | 15  | Connel     |
| Sender @+393401234567 OAnon    | iymous 16 | 17  | 18    | 19    | 20   | 21  | 22  | Cancel     |
| Deliver it O Immediately QDela | yed 23    | 24  | 25    | 26    | 27   | 28  | 29  |            |
| Send 1 sms                     | 30        | 31  | 1     | 2     | 3    | 4   | 5   | (No delay) |
| •                              |           |     | ] Ogį | gi: 3 | 1/03 | /20 | 09  |            |

Once pressed the button "Send" and received a positive answer from our server, the message will be stored until the chosen date/time.

UltraSMS v1.5.1.2 - Page 16/23

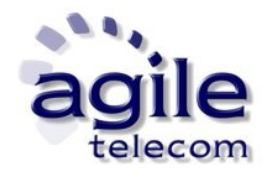

## **3.5 Anonymous SMS**

Before sending a message it's possible to hide the sender (just with high quality SMS). From the menu under the text field of UltraSMS choose "Anonymous" as sender.

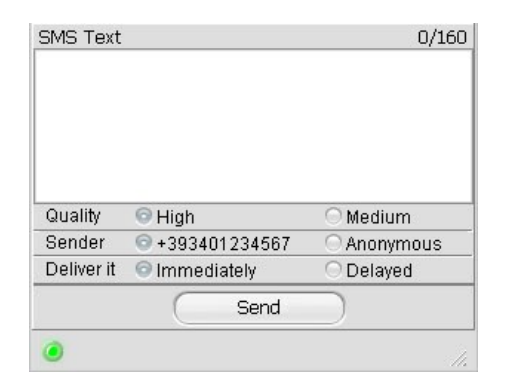

Continue by sending the message as normal.

UltraSMS v1.5.1.2 - Page 17/23

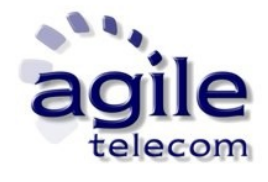

#### 3.6 SMS with Unicode text

With a normal textual sms it is possible to send a limited set of characters (LATIN/GSM 3.38, here the complete table <u>http://resources.agiletelecom.com/Updates/GSM%20Alphabet%20-%20Agile%20Telecom.pdf</u>)

In order to send SMS with arabic, chinese or other non-Latin text it is neccessary to write text in UNICODE.

Here is an example with arabic text:

| SMS Text                 | (Unicode) 20/70 |                                                                                                    |
|--------------------------|-----------------|----------------------------------------------------------------------------------------------------|
| وهذا دليل الو رسالة      |                 | Message                                                                                                    |
|                          |                 | Text message contains special unicode chars so<br>max lenght of one message will be 70. Modify text<br>if necessary. Please contact us for more info<br>about sending sms using specific languages |
| Quality 💿 High           | 🔘 Medium        | (arabic, chinese, etc.).                                                                                                    |
| Sender 💿 +39340123456    | 7 O Anonymous   |                                                                                                    |
| Deliver it 💿 Immediately | O Delayed       | Don't show this message any more.                                                                                                    |
| Sen                      |                 | Ok                                                                                                    |
|                          |                 |                                                                                                    |

Unicode SMS are limited to 70 chars but, like common textual SMS, could be sent as "long message", that is more Unicode SMS linked together and received from the mobile as a single message.

70 characters --> 1 SMS 134 characters --> 2 SMS 201 characters --> 3 SMS 268 characters --> 4 SMS

IMPORTANT: some mobiles are complatible with Unicode. Some of them could not have all the chars table needed to decode the Unicode SMS.

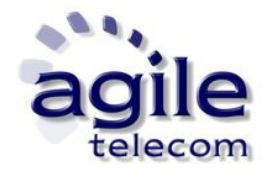

# **<u>4. Other functions</u>**

## 4.1 Credit check

From the main menu choose "Tool" --> "Show your credit", UltraSMS will connect to our server and will request the updated remaining credit of your account. Results will be shown in a bar like the following one :

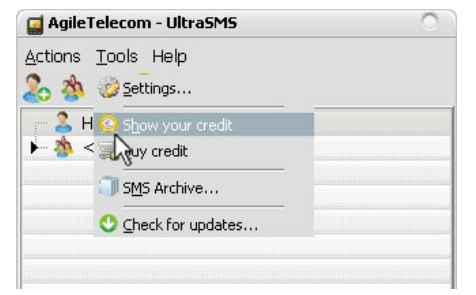

| 🛃 AgileTelecom - UltraSMS                                                                                                    | 0 |
|----------------------------------------------------------------------------------------------------|---|
| <u>A</u> ctions <u>T</u> ools Help                                                                                                    |   |
| 🏖 🎄 🧊 💽 🖼 🔍                                                                                                    |   |
| 1 Credits: € 6,60                                                                                                    | R |
| - 🙎 Henry Reed                                                                                                    |   |
| $\blacktriangleright$ $\Rightarrow$ $\Rightarrow$ $\Rightarrow$ $\Rightarrow$ $\Rightarrow$ $\Rightarrow$ $\Rightarrow$ $\Rightarrow$ $\Rightarrow$ $\Rightarrow$ |   |

UltraSMS v1.5.1.2 - Page 19/23

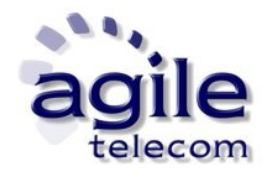

## 4.2 Updates

From the menu "?" --> "Check for updates" it's possible to check for new updates of UltraSMS.

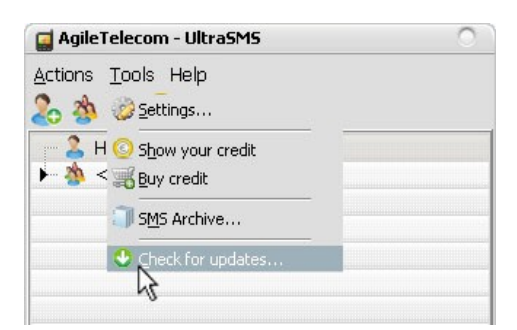

Once selected the option there will just need to follow steps shown in order to complete the installation of the new version. You could then check the actual version by choosing "?" --> "About" from the UltraSMS main window. A windows like the following will appear (in this case actual version is 1.5.1.0).

| Steelecom -                                                                                                    | UltraSMS                                    | 0 |
|----------------------------------------------------------------------------------------------------|---------------------------------------------|---|
| Actions Tools H<br>Actions Tools H<br>Actions Tools H<br>Actions Tools H<br>Actions Tools H<br>Actions Tools H<br>Actions Tools H<br>Actions Tools H<br>Actions Tools H<br>Actions Tools H<br>Actions Tools H<br>Actions Tools H<br>Actions Tools H<br>Actions Cools H<br>Actions Cools H<br>Action | elp<br>Manual<br>Send a suggestion<br>About |   |
| 🖌 🦥 🗸 Goli Cia.                                                                                                    |                                             |   |

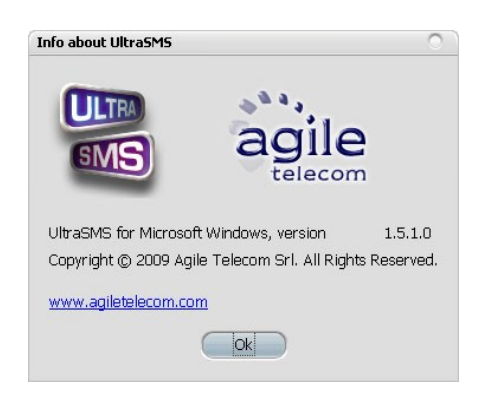

UltraSMS v1.5.1.2 - Page 20/23

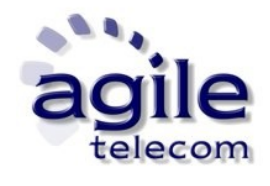

## 4.3 Send a suggestion

UltraSMS is periodically updated trying to keep an easy and fast tool for any user who wants to send SMS directly from its PC. While doing this we try to add new features in order to satisfy people's requests and expand the uses of our program. So we invite users to send us suggestions, problems or doubts Vi invitiamo quindi a segnalarci suggerimenti, problemi o dubbi about our program via email by using the option available in the menu "Help" --> "Send a suggestion.."

| Manual Henry Re Send a suggestion A Golf Classical Action Action A               |  |
|----------------------------------------------------------------------------------------------------|--|
| Henry Re Send a suggestion A Golf CL Control of Classical Action Sender Sender S |  |
|                                                                                                    |  |
|                                                                                                    |  |
|                                                                                                    |  |

| Please help us to improve UltraSMS<br>rour suggestions, experienced bugs<br>p advance this software. Thank you | ! Let us know<br>and your ideas<br>J. |
|----------------------------------------------------------------------------------------------------|---------------------------------------|
| User: YourUser<br>Email: email@email.com<br>I would like to notify                                             |                                       |
| Sending this suggestion is free of ch                                                                          | harge. Thank vo                       |

In the window which will appear specify your user name, email and the suggestion you want to send us, than presso "Send" to complete.

We will answer you as soon as possible.

UltraSMS v1.5.1.2 - Page 21/23

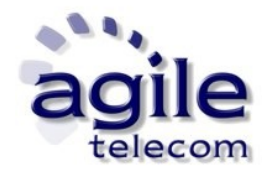

#### 4.4 Buy credit

In every moment it's possible to buy some new credit for your account by entering the client area. From the menu "Settings" click "Buy credit".

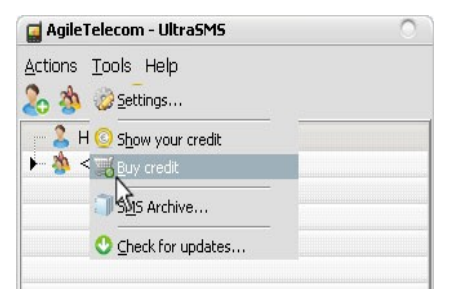

A web browser will automatically open on Agile Telecom's client area (<u>www.agiletelecom.com</u>). From this section you will be able to buy a new sms package via paypal or bank transfer.

UltraSMS v1.5.1.2 - Page 22/23

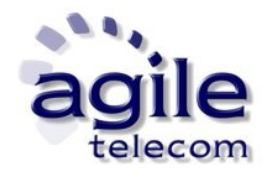

#### 4.5 List of SMS sent

Once SMS has been sent it's possible to check their status using the menu "Menu" -- "SMS Archive".

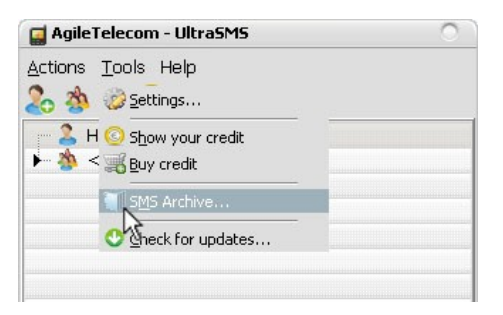

From the page that will appears it's possible to request an email containing a specific report.

Once report has been requested it will arrive after some minutes via email with a PDF and a CSV files compressed into a ZIP file. IMPORTANT: delayed messages won't be visible into the report until the date/time choosen for the delivery.

UltraSMS v1.5.1.2 - Page 23/23